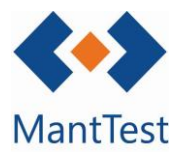

# TEST **JG**

## INTRODUCCIÓN COSTES EN LAS OT's (NET-04)

Una vez finalizada una OT, o cada vez que se realicen trabajos sobre ellas, MantTest.net permite recoger los diferentes costes derivados de su gestión. Para hacer esta imputación en el programa nos deberemos dirigir dentro de la OT objeto a la pestaña de costes.

| Costes de orden                                                                   |          |
|-----------------------------------------------------------------------------------|----------|
| Recursos                                                                          | -        |
| Repuestos                                                                         | •        |
| Otros costes                                                                      | •        |
| Log de estados de orden                                                           | •        |
| Órdenes relacionadas                                                              | <u> </u> |
| Estado Cambiar la orden al estado<br>Pending Delivered In Process Closed Canceled |          |
|                                                                                   | <u> </u> |

MantTest.net permite la recogida tanto de los costes derivados del trabajo del personal como el de los recambios utilizados en ellos. Además tiene un apartado destinado a recoger el resto de costes que el usuario desee contemplar, denominado otros costes y donde se pueden definir, entre otros, el coste del desplazamiento al lugar de trabajo.

#### Introducción recursos

Para la introducción de las horas empleadas por los diferentes recursos y, por derivado, de los costes de estos, deberemos de abrir la pestaña de recursos, dentro de la de costes de orden. Para añadir nuevas líneas de coste se hará mediante el botón de nuevo, y se podrán eliminar aquellas que se desee, seleccionándolas y clicando en el botón de eliminar.

| ecur       | sos                                     |                                |                                   |                       |                   |                |        |   |             |      |              |
|------------|-----------------------------------------|--------------------------------|-----------------------------------|-----------------------|-------------------|----------------|--------|---|-------------|------|--------------|
| Most       | rar solo recursos disp                  | onibles                        |                                   |                       |                   |                |        |   |             |      |              |
| ostes<br>+ | Arrastrar la cabecera de la             | columna v colocar aou          | í para aerupar por e              | ste valor             |                   |                |        |   |             | _    |              |
| ostes<br>+ | Arrastrar la cabecera de la<br>Elemento | columna y colocar aqu<br>Fecha | í para agrupar por e<br>Asignar a | ste valor<br>Duración | Duración de venta | Tipo de precio | Precio | _ | Precio de v | enta | Hora de inic |

Dentro de cada línea será obligatorio introducir unos campos mínimos que estarán marcados en rojo.

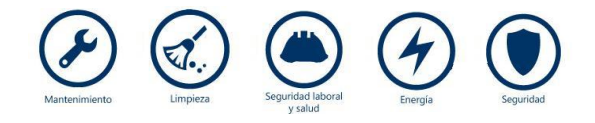

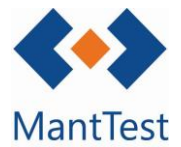

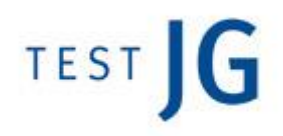

El primer campo a rellenar será el de elemento sobre el cual se imputaran las horas del recurso. Este elemento podrán ser activos, zonas u otros elementos definidos en la orden de trabajo.

Solo se podrán seleccionar aquellos elementos definidos en la OT. Esto implica que, en los correctivos y otros trabajos, solo habrá un elemento posible a seleccionar.

Una vez seleccionado el elemento sobre el que imputar los costes, se deberá de seleccionar la fecha y el recurso que realizó los trabajos. La selección de la fecha se realizará mediante un formato calendario, mientras que la del recurso se realizará en un desplegable donde estarán incorporados todos los recursos definidos correctamente.

| Fech | а   |     | As    | Asignar a |         |               | Tipo de pre |          |  |  |
|------|-----|-----|-------|-----------|---------|---------------|-------------|----------|--|--|
|      |     |     |       |           | ~       |               |             |          |  |  |
| •    |     | sep | tiemb | ne - 21   | 015     |               | •           |          |  |  |
|      | lun | mar | mié   | jue       | vie     | sáb           | dom         |          |  |  |
| 36   | 31  | 1   | 2     | 3         | 4       | 5             | 6           |          |  |  |
| 37   | 7   | 8   | 9     | 10        | 11      | 12            | 13          |          |  |  |
| 38   | 14  | 15  | 16    | As        | ignar a | 1             | Tipo d      | e precio |  |  |
| 39   | 21  | 22  | 23    |           |         | $\overline{}$ |             | ~        |  |  |
| 40   | 28  | 29  | 30    | Ra        | núl     |               |             |          |  |  |
| 41   | 5   | 6   | 7     | Ex        | terno   |               |             |          |  |  |
|      |     |     |       | Fe        | rnand   | lez, E        | milio -     | das16    |  |  |

Solo se podrán introducir aquellos recursos definidos dentro de algún grupo de trabajo de la zona gestionable a la que pertenezca la orden.

| Tipo de precio |   |  |  |  |  |
|----------------|---|--|--|--|--|
| Default 💙      |   |  |  |  |  |
| Default        | 1 |  |  |  |  |
| P2             |   |  |  |  |  |
| P3             |   |  |  |  |  |

Una vez definido el recurso se tendrá que seleccionar que tipo de precio aplica. Solo se podrán seleccionar aquellos tipos de precio propios del recurso. Esto implica que, en el caso de solo existir uno, este será un campo por defecto.

Para finalizar se deberá de introducir el tiempo de dedicación que el operario ha realizado sobre ese elemento. Adicionalmente, y de manera opcional, se podría definir la hora de inicio y de fin de la realización del trabajo.

| Duración | Hora de in    | icio  | Hora final |  |
|----------|---------------|-------|------------|--|
| 01:00:00 | \$<br>2:20:00 |       | 0:00:00    |  |
|          |               |       |            |  |
|          | <br>02:       | 20    |            |  |
|          | •             | ▼     |            |  |
|          |               | Close |            |  |

## Distribución automática de costes

Para el caso de aquellas órdenes de preventivo que contienen varios activos a revisar, dentro de ellas existe la opción de la distribución automática de costes. Esta distribución permite imputar costes globales de diferentes recursos y después hacer una distribución proporcional entre aquellos activos que se desee.

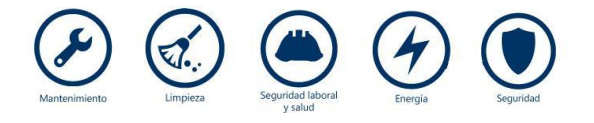

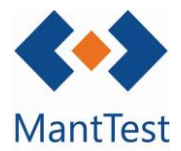

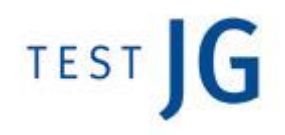

Para ello deberemos dirigirnos a la pestaña de distribución automática de costes y dentro de ella introducir los recursos involucrados así como la fecha en la que realizaron el trabajo y el tiempo que dedicar. Una vez introducidos estos datos se deberán de seleccionar haciendo check aquellos activos sobre los cuales efectuaron los trabajos para realizar la imputación proporcional.

Una vez definidos estos datos se clicará al botón de aplicar distribución de costes para que el programa aplique los cambios especificados.

| Cos | tes de orden            |            |      |                    |        |            |           |                 |          |                   |      |           |       |          |    |
|-----|-------------------------|------------|------|--------------------|--------|------------|-----------|-----------------|----------|-------------------|------|-----------|-------|----------|----|
|     | Distribución automática | de costes  |      |                    |        |            |           |                 |          |                   |      |           |       |          |    |
|     | Implementado por        | Fecha      |      | Duración           |        |            |           |                 | Aplic    | tar a             |      |           |       |          |    |
|     | Ricardo * 🗸 🗸           | 22/09/2015 |      | 09:00:00           | \$     | Ô          |           |                 | ✓        | Equip 1 Todo      |      |           |       |          |    |
|     | Grupo eléctricos 🗸      | 16/09/2015 |      | 02:00:00           | \$     | Ô          |           |                 | 1        | Equip 1 Ventilado | or   |           |       |          |    |
|     | ~                       |            |      |                    | \$     |            |           |                 | ✓        | Equip 1 Ventilado | or - | 2         |       |          |    |
| ſ   |                         |            |      |                    |        |            |           |                 | 1        | Equip 1 Todo - V1 | L    |           |       |          |    |
| l   | Aplicar distribución de | costes     |      |                    |        |            |           |                 |          | Equip 1 Nada      |      |           |       |          |    |
|     |                         | Recu       | rsos | trat la cabacora d |        |            | alacar an | uí noro o       |          | ar orte valer     |      |           |       |          |    |
|     |                         |            | Arra | Elemento           |        | urrina y c | Fech      | 9<br>or hara at | grupar j | Asignar a         |      | Tipo de p | recio | Duración |    |
|     |                         |            | >    | Equip 1 Todo       |        | ~          | 22/0      | 9/2015          |          | Ricardo *         | ~    | Default   | *     | 02:45:00 | ¢  |
|     |                         |            | >    | Equip 1 Vent       | ilador | <b>~</b>   | 22/0      | 9/2015          |          | Ricardo *         | ~    | Default   | ~     | 02:45:00 | \$ |
|     |                         |            | >    | Equip 1 Vent       | ilador | -2 🗸       | 22/0      | 9/2015          |          | Ricardo *         | ~    | Default   | ~     | 02:45:00 | \$ |
|     |                         |            | >    | Equip 1 Todo       | - V1   | ~          | 22/0      | 9/2015          |          | Ricardo *         | ~    | Default   | ~     | 00:45:00 | \$ |
|     |                         |            | >    | Equip 1 Todo       | - V1   | ~          | 16/0      | 9/2015          |          | Grupo eléctricos  | ~    | Default   | *     | 02:00:00 | ¢  |

En la distribución automática el tipo de precio que aplicara a priori en las líneas de coste será el por defecto del recurso. Modificaciones adicionales se deberá hacer en cada una de las líneas de coste.

## Introducción recambios

Otro coste que se puede introducir son los recambios utilizados. Para ello se deberá de seleccionar el elemento sobre el cual se utilizó el recambio, así como la fecha y la cantidad de este. El recambio utilizado se seleccionará de la lista de recambios definidos en el proyecto.

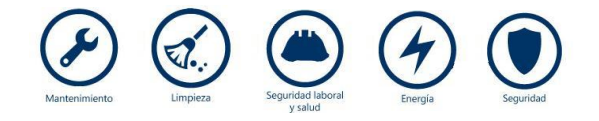

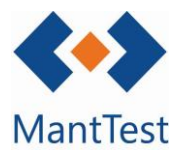

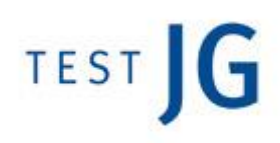

| Recur | 505                                                                            |   |        |          |          |                   |                 |                          |         |  |  |  |  |
|-------|--------------------------------------------------------------------------------|---|--------|----------|----------|-------------------|-----------------|--------------------------|---------|--|--|--|--|
| Repue | estos                                                                          |   |        |          |          |                   |                 |                          |         |  |  |  |  |
| epue  | stos                                                                           |   |        |          |          |                   |                 |                          |         |  |  |  |  |
| +     | Arrastrar la cabecera de la columna y colocar aquí para agrupar por este valor |   |        |          |          |                   |                 |                          |         |  |  |  |  |
|       |                                                                                | _ | Parks. | Recambio | Cantidad | Cantidad de venta | Precio unitario | Precio unitario de venta | Almacén |  |  |  |  |
| Ō     | Elemento                                                                       |   | recna  | Recombio |          |                   |                 |                          |         |  |  |  |  |

Es necesaria la selección específica del elemento sobre el cual se utilizó el recambio.

Introducción otros costes

Para la introducción de otros costes se deberá de seleccionar, en la línea correspondiente, el coste a introducir, así como la fecha en la que este se produjo. Una vez seleccionado el coste, se deberá elegir la cantidad que se consumió de este. Por ejemplo, en kilometraje cuantos kilómetros se recorrieron.

Es posible que existan tipos de costes que no tengan definido un precio unitario por defecto. En estos casos se deberá de introducir el coste especifico directamente en la línea de coste.

| Recur    | 505                   |                                    |                                  |                   |                 |                          |       |  |
|----------|-----------------------|------------------------------------|----------------------------------|-------------------|-----------------|--------------------------|-------|--|
| Repue    | estos                 |                                    |                                  |                   |                 |                          |       |  |
| Repue    | stos                  |                                    |                                  |                   |                 |                          |       |  |
| Otros    | costes                |                                    |                                  |                   |                 |                          |       |  |
| [+]      | Arrastrar la cabecera | i de la columna y colocar          | aquí para agrupar po             | r este valor      |                 |                          |       |  |
| [+]<br>î | Arrastrar la cabecera | a de la columna y colocar<br>Coste | aquí para agrupar po<br>Cantidad | Cantidad de venta | Precio unitario | Precio unitario de venta | Notas |  |

Por defecto, MantTest.net tiene definidos los costes de desplazamiento y kilometraje. No obstante, un usuario administrador puede configurar los costes específicos de su empresa.

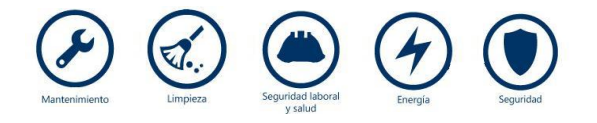